## **EPagoMisCuentas**

#### Es rápido, seguro y podes operar desde tu PC o desde el cajero automático.

Es el servicio de pagos de BANELCO, a través del cual ahora podes realizar además del pago de tus facturas de servicios e impuestos, tarjetas de crédito, compras realizadas por Internet y recargas de celulares, tu recibo sindical.

Podes realizar tus pagos de la siguiente manera:

- Internet accediendo a www.pagomiscuentas.com
- Internet por medio de tu Home Banking.
- Cajeros Automáticos de la Red BANELCO.
- Terminales de Autoservicio.
- Desde el celular utilizando BANELCOmóvil.

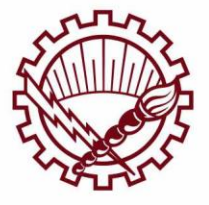

## **EPagoMisCuentas**

### ¿CÓMO REALIZAR EL PAGO?

#### Acceder a www.pagomiscuentas.com

Podes realizar el pago de tu **RECIBO SINDICAL** de dos maneras, en ambos casos necesitás una clave para ingresar:

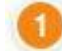

#### A través del Home Banking de tu Banco con tu Clave Home Banking:

Si nunca ingresaste al Home Banking, contáctate con el Centro de Atención al Cliente de tu Banco donde te informarán cómo obtener la Clave Home Banking.

Desde pagomiscuentas.com con tu Clave pagomiscuentas:

Para obtener tu clave de pagomiscuentas, acercate a un cajero automáticode la Red

BANELCO y seguí estos pasos para obtener o desbloquear tu clave de acceso a pagomiscuentas.com.

Una vez que ingreses tu tarjeta, elegí la opción "CLAVES" del Menú Principal. Luego seleccionar "GENERACIÓN DE CLAVES"

Dependiendo de cuál sea tu banco tendrás que elegir alguna de estas opciones paragenerar tu clave:

- Clave PMC y Transferir
- Pago Mis Cuentas
- Clave Acceso Home Banking
- Home Banking PMC

El cajero automático solicitará que ingreses una clave de 8 dígitos, que deberásconfirmar ingresándolos nuevamente. Te sugerimos que la clave no contenga más de 3caracteres iguales en forma consecutiva, ni ascendentes o descendentes en forma secuencial. Tampoco repitas 4 caracteres, 2 veces en la misma secuencia.

Por último, cuando ingreses por primera vez a pagomiscuentas.com, se te solicitará que modifiques la Clave de Acceso Home Banking ingresando una nueva clave de 8 (ocho) dígitos alfanuméricos, excepto operando con BBVA Francés y/o Banco Santander Río en cuyo caso la clave será solo numérica.

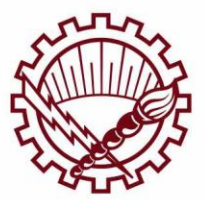

# **EPagoMisCuentas**

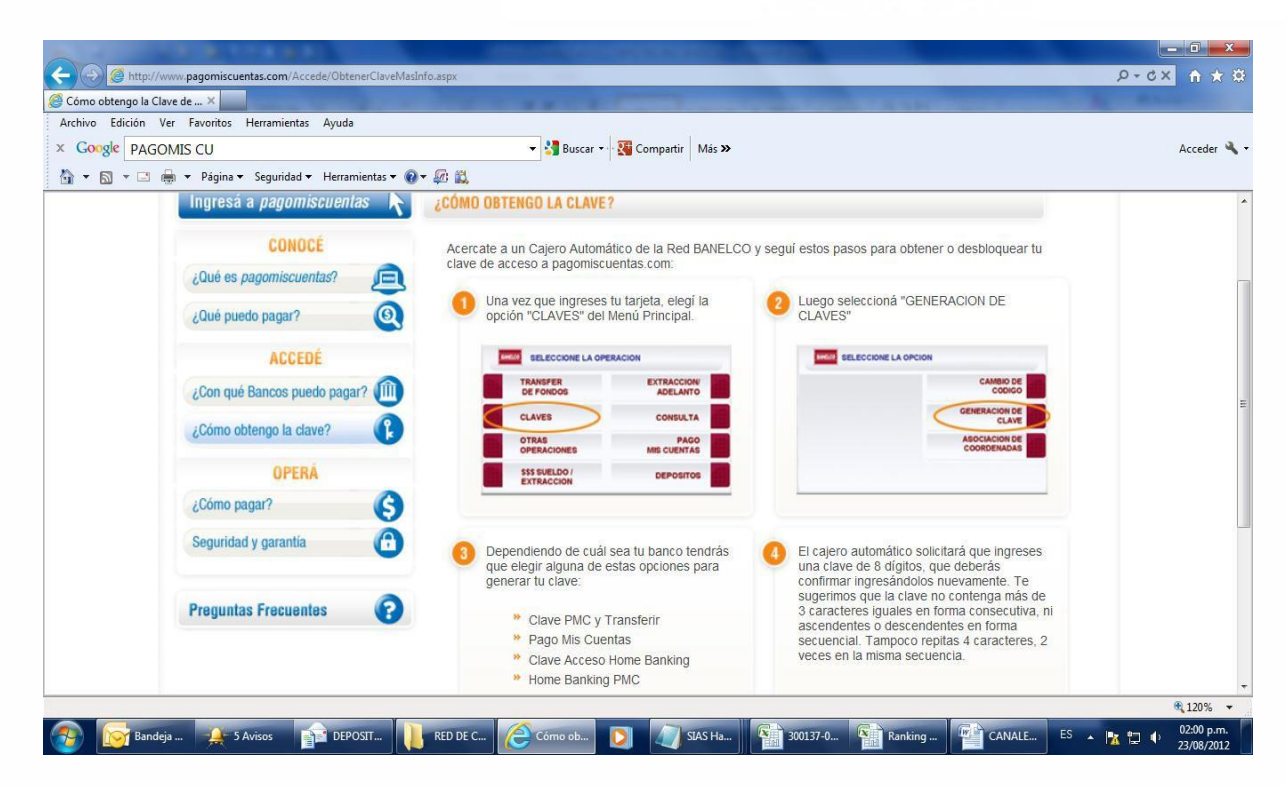

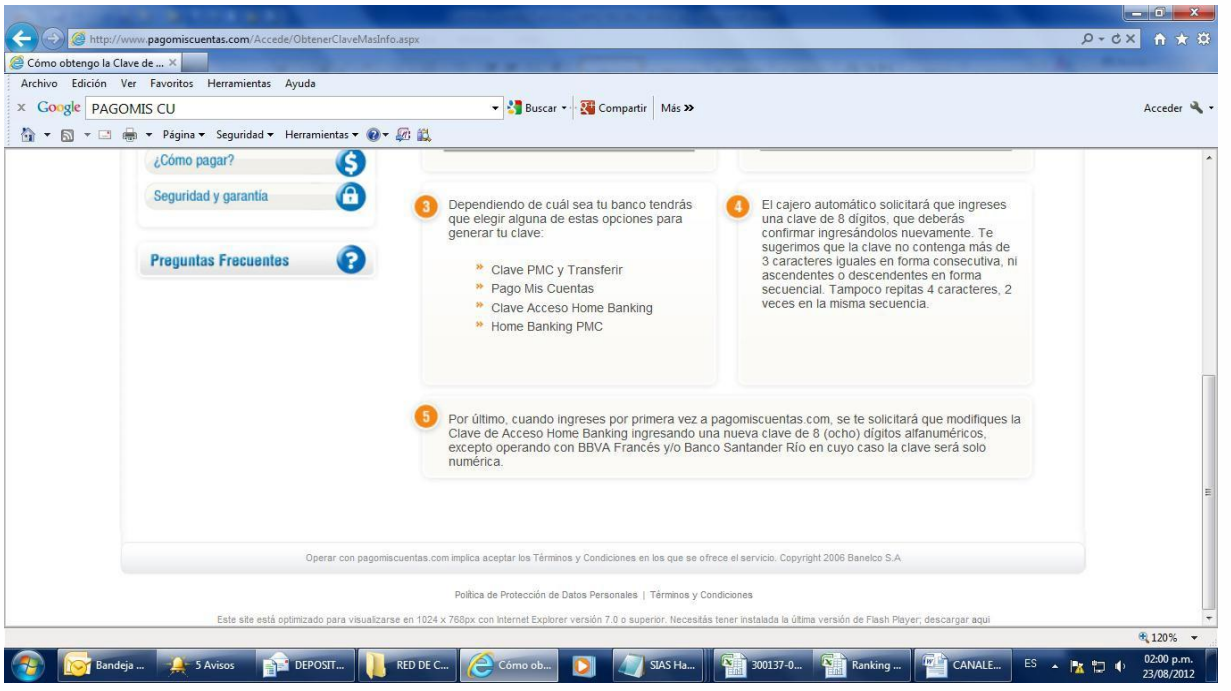

Descargado de **sirelyf.org** 

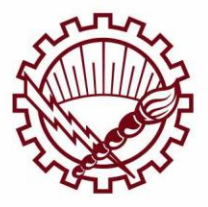

## **EPagoMisCuentas**

UNA VEZ QUE TENÉS TU CLAVE ... ¡ES SIMPLE!

- 1. Ingresar a www.pagomiscuentas.com
- 2. desplegar la lista de Bancos que a continuación se detallan y allí seleccionarlo.
- 3. colocar DNI y N° de DNI e Ingresar tu clave.

| www.pagomiscuentas.com              | ×                                                                                     | A Real Property in                                                                                       | a set of the set of the set of th | No. of Concession, Name             |         |
|-------------------------------------|---------------------------------------------------------------------------------------|----------------------------------------------------------------------------------------------------|----------------------------------------------------------------------------------------------------|-------------------------------------|---------|
| ← → C 🔒 Banelco S.A. [AR] http      | s://paysrv2.pagomiscuentas.com/Inicio.html?                                           |                                                                                                    |                                                                                                    |                                     | 🕆 🏶 🔻 🔧 |
| Section Homebanking 💥 UTN 📋 ASP.Net | 🗋 Mantis 📋 PHP 📋 SVN 🗋 Web 🛅 Recaudacion                                              | 🛅 HelpDesk 📋 Java                                                                                        |                                                                                                    |                                     |         |
|                                     | pagomiscuentas.com<br>Gina sugarda <mark>sunto</mark>                                 |                                                                                                    |                                                                                                    |                                     |         |
|                                     | ACCEDÉ CON TU CLAVE DE                                                                | ACCEDÉ CON TU CLAVE DE HOME BANKING                                                                      |                                                                                                    |                                     |         |
|                                     | pagomis cuentas.com                                                                   | Hacé click sobre tu B<br>a través del Home Ba                                                            | anco para saber cómo ac<br>nking.                                                                                                    | ceder a pagomiscuentas              |         |
|                                     | BBVA Francés                                                                          | citibank                                                                                                 | BANCO COMAFI 🌗                                                                                                    | <b>BBVA</b> Francés                 |         |
|                                     | Ingresá tu Clave ••••                                                                 | †) Galicia                                                                                               | HSBC 🚺                                                                                                    | Itaú                                |         |
|                                     | Ingresar                                                                              | The macro                                                                                                | BANCOPATAGONIA                                                                                                    | 💩 Santander Río                     |         |
|                                     | Olvidé mi clave usá el <u>teclado virtual</u>                                         | SUPERVIELLE                                                                                              | Standard Bank                                                                                                    | Banco Tucumán                       |         |
|                                     | ¿PRIMERA VEZ<br>QUE INGRESAS? Te contamos cómo<br>acceder y usar el servicio.         |                                                                                                    |                                                                                                    |                                     |         |
|                                     |                                                                                       |                                                                                                    |                                                                                                    |                                     |         |
|                                     | Operar con pagomiscuentas.com implica aceptar                                         | Términos y Condiciones en los c                                                                          | ue se ofrece el servicio. Cop                                                                                                    | pyright 2006 Banelco S.A.           |         |
|                                     | Términos y Condi<br>Este site está optimizado para visualizarse en 1024 × 768px<br>vv | iciones   Política de Protecció<br>« con Internet Explorer versión 7<br>ersión de Flash Player; descarda | in de Datos Personales  <br>0 o superior, <u>descargar aquí</u> .<br>• aquí                                                                                                    | Necesitás tener instalada la última |         |

Luego se habilitará la pantalla para poder seleccionar qué pagar. Desde allí hay dos opciones para buscar al **SINDICATO REGIONAL DE LUZ Y FUERZA.** Se puede buscar por nombre de la entidad colocando **"sind"** que se despliega para poder seleccionarlo. Sino otra búsqueda es a través de **rubro**, allí se debe colocar **"Clubes ySindicatos"** y en **Empresa** seleccionar **"Sindic Reg Luz y Fuerza**"

SECRETARÍA DE HACIENDA Descargado de sirelyf.org

S CUENTA

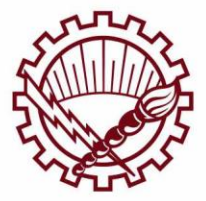

# **EPagoMisCuentas**

| ← → C Banelco S.A. [                                                        | AR] https://paysrv2.pagomiscuentas.com/ | pmctas/main.do                 |                                                                                                    | ☆ ☆ ∦ |
|-----------------------------------------------------------------------------|-----------------------------------------|--------------------------------|----------------------------------------------------------------------------------------------------|-------|
| 😂 Homebanking 💥 UTN 🗀                                                       | ASP.Net 🛄 Mantis 🚞 PHP 🛅 SVN 🛅 We       | b 🧰 Recaudacion 🛅 He           | lpDesk 🫅 Java                                                                                                    |       |
| <b>BBVA</b> Francés                                                         | ▶ Cuentas                               |                                |                                                                                                    |       |
| Pagar<br>• Cuentas<br>• Recargas de Celular                                 | Próximos Vencimientos                   | haciendo click en el casillero | r correspondiente                                                                                                    |       |
| Servicios AFIP                                                              | Empresa                                 | Importe a                      | Pagar Vencimiento Medio de Pago                                                                                                    |       |
| Consultar                                                                   | 🔄 🔂 Claro                               | Total 💌 💲 1                    | 50,19 Pescadores San Pedro                                                                                                    |       |
| Historial de Pagos                                                          | Total de Pesos                          | 0,00                           | Puerto Deseado Puerto Norte Puerto Norte Puerto Norte Puerto Norte Puerto Norte Puerto Norte Puerto Norte Puerto Norte Puerto Norte Puerto Puerto Norte Puerto Puerto Puer |       |
| <ul> <li>Saldos y Disponibles</li> <li>Empresas Habilitadas</li> </ul>      | Total de Dólares                        | 0,00                           | Regatas Gabella Vista<br>SAD disbetes<br>SAEM<br>SAP Soc Arg Pediatria                                                                                                    |       |
| Más                                                                         |                                         |                                | Sinduc Reg Luz y Fuerza<br>Sistub CPIAT RN<br>SMSV Mutual Cobranza<br>SMSV Mutual Deb Aut                                                                                                    |       |
| <ul> <li>Personalizar Pagos</li> <li>Perfil</li> <li>Banca Móvil</li> </ul> | Qué querés pagar?                       |                                | SMSV Mutual Deb Elec<br>SMSV Mutual Depdiatos<br>SMSV Mutual Deuda AECA<br>SMSV Mutual Tarjetas<br>Soc Argentina Nutrición                                                                                                    |       |
| Versión móvil disponible en                                                 | BUSCAR POR NOMBRE                       |                                | Soc Formento Belgrano R<br>SOEME<br>Solares de Santa Maria                                                                                                    |       |
| 🙆 🤀 🖸 🗊                                                                     | Q Buscar una em                         | presa                          | Sindic Reg Luz y Fuerza                                                                                                    |       |
|                                                                             | PA Pago Automático                      |                                | ♣ Más Info                                                                                                    |       |

Una vez seleccionada la entidad a donde se va a pagar, debés colocar tu Nº de Afiliado y luego el importe que vas a abonar: \*verificar en tu TALON DE PAGO como es tu ID de Número de Afiliado para abonar a través de PMC

| www.pagomiscuentas.com                   | m                                                                                | × Normal Monthlast                 |                        | - C - X                                |
|------------------------------------------|----------------------------------------------------------------------------------|------------------------------------|------------------------|----------------------------------------|
| ← → C 🔒 Banelco S.A                      | [A8] https://paysrv2.pagomiscuentas.com/pm                                       | tas/agregarServicioAutocomplete.do |                        | ······································ |
| 😄 Homebanking 💥 UTN 🕻                    | ASP.Net 🧰 Mantis 💭 PHP 🛄 SVN 🛄 Web 🕻                                             | Recaudacion 🛄 HelpDesk 🛄 Java      |                        |                                        |
| pagomiscuem                              | AS.com<br>atta de papor de BANELCO                                               | Credit                             | KAZ () Salir<br>Bureau |                                        |
| Pagás a través de:                       | Hoy es 23 de agosto de 2012.<br>Último ingreso: 16 de agosto de 2012 - 10:39 hs. | 🚯 Cambio de clave 👩 Contactanos 🕻  | Seguridad 📪 Ayuda      |                                        |
| <b>BBVA</b> Francés                      | Cuentas                                                                          |                                    | 4 Volver               |                                        |
| Pagar                                    |                                                                                  |                                    |                        |                                        |
| * Cuentas                                | 2 Purcedor do Emororar                                                           |                                    |                        |                                        |
| Recargas de Celular                      | - bascador de cinpresas                                                          |                                    |                        |                                        |
| Prepagos                                 | Rubro                                                                            | Todos                              |                        |                                        |
| Servicios AFIP                           | Empresa                                                                          | Sindic Reg Luz y Fuerza            | . 0                    |                                        |
| Consultar                                | <ul> <li>Nro. de afiliado</li> </ul>                                             | 95008                              |                        |                                        |
| Historial de Pagos                       | Importe                                                                          | 158.96                             |                        |                                        |
| <ul> <li>Saldos y Disponibles</li> </ul> |                                                                                  |                                    | Aceptar                |                                        |
| Empresas Habilitadas                     |                                                                                  |                                    |                        |                                        |
| Más<br>+ Personalizar Pagos<br>+ Perfil  | Cambio de clave                                                                  | Contactanos   S,yuda   Sal         | ir.                    |                                        |
| <ul> <li>Banca Móvil</li> </ul>          |                                                                                  |                                    |                        |                                        |
| Versión móvil disponible en              |                                                                                  |                                    |                        |                                        |
|                                          |                                                                                  |                                    |                        |                                        |

Al colocar ACEPTAR se despliega la lista de pagos que tenés registrados para luego colocar PAGAR

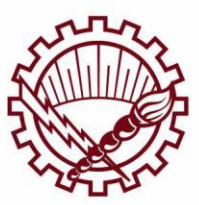

SECRETARÍA DE **HACIENDA** Descargado de **sirelyf.o**rg

# **EPagoMisCuentas**

Allí debes cliquear PAGAR:

| www.pagomiscuentas.com                   |                                                                              |                             |                             |                   |         |        |
|------------------------------------------|------------------------------------------------------------------------------|-----------------------------|-----------------------------|-------------------|---------|--------|
| > G Banelco S.A. [/                      | ARI https://paysrv2.pagomiscuentas.com                                       | /pmctas/agregarServ         | icio.do                     |                   |         | 23 😫 🥠 |
| Homebanking 🗶 UTN 🛄 /                    | ASP.Net 🔄 Mantis 🤤 PHP 🛄 SVN 🧾 W                                             | eb 🔝 Recaudacion 🔛          | HelpDesk 🛄 Java             |                   |         |        |
| Pagás a través de:                       | Hoy es 23 de agosto de 2012.<br>Último ingreso: 16 de agosto de 2012 - 10:39 | hs. Car                     | nbio de clave 🛛 🛜 Contactar | os 🔞 Seguridad 🍯  | 🕗 Ayuda |        |
| <b>BBVA</b> Francés                      | ► Cuentas                                                                    |                             |                             |                   |         |        |
| agar                                     |                                                                              |                             |                             |                   |         |        |
| Cuentas                                  |                                                                              |                             |                             |                   |         |        |
| Recargas de Celular                      | Próximos Vencimientos                                                        |                             |                             |                   |         |        |
| Prepagos                                 | Seleccioná las cuentas que deseás paga                                       | r haciendo click en el casi | llero correspondiente       |                   |         |        |
| Servicios AFIP                           | Empresa                                                                      | Impor                       | te a Pagar Vencimiento      | Medio de Pago     |         |        |
| Consultar                                | 📄 🚯 Claro                                                                    | Total 💌                     | \$ 150,19 27/08/2012 C/     | \$                | 0       |        |
| Historial de Pagos                       | 💟 😳 Sindic Reg Luz y Fuerza                                                  | Total 💌                     | \$ 158,96 **/**/**** C      | \$                |         |        |
| <ul> <li>Saldos y Disponibles</li> </ul> | Total de Pesos                                                               | 158,96                      |                             |                   |         |        |
| Empresas Habilitadas                     | Total de Dólares                                                             | 0.00                        |                             |                   |         |        |
| Más                                      |                                                                              |                             |                             |                   |         |        |
| Personalizar Pagos                       |                                                                              |                             |                             | ✓ Pagar Adherir a | a PA    |        |
| Perfil                                   |                                                                              |                             |                             |                   |         |        |
| <ul> <li>Banca Móvil</li> </ul>          | Qué querés pagar?                                                            |                             |                             |                   |         |        |
| /ersión móvil disponible en              | BUSCAR POR NOMBRE                                                            |                             | BUSCAR POR RUBRO            |                   |         |        |
| 🙆 🐵 🖸 🗊                                  | DOBGRIT OK HOFIDILE                                                          |                             | Rubro                       |                   | 1       |        |
|                                          | Q Buscar una er                                                              | mpresa                      | Empresa                     |                   |         |        |
|                                          |                                                                              |                             |                             |                   |         |        |

Luego te aparece la descripción de lo que vas a abonar y allí debés cliquear **ACEPTAR**:

| www.pagomiscuentas.co                    | om                                                                               |                                                           |       |
|------------------------------------------|----------------------------------------------------------------------------------|-----------------------------------------------------------|-------|
| ← → C Banelco S.                         | A. [AR] https://paysrv2.pagomiscuentas.com/pmd                                   | tas/pagoFactura.do                                        | ☆ ☆ ぷ |
| 🕲 Homebanking 💥 UTN (                    | 🗀 ASP.Net 🦳 Mantis 🦳 PHP 🦳 SVN 🦳 Web 🕻                                           | 🗅 Recaudacion 🧰 HelpDesk 🧰 Java                           |       |
| pago <mark>mis</mark> cuen               | Talio de pages de BWELCO                                                         |                                                           |       |
| Pagás a través de:                       | Hoy es 23 de agosto de 2012.<br>Último ingreso: 16 de agosto de 2012 - 10:39 hs. | 👔 Cambio de clave 🛛 😄 Contactanos 🛛 👘 Seguridad 🛛 🍞 Ayuda |       |
| <b>BBVA</b> Francés                      | ► Cuentas                                                                        | Volver                                                    |       |
| Pagar<br>• Cuentas                       |                                                                                  |                                                           |       |
| Recargas de Celular                      | Estás pagando                                                                    | Importe a Danar Venrimiento Medio de Dano                 |       |
| Prepagos                                 |                                                                                  |                                                           |       |
| <ul> <li>Servicios AFIP</li> </ul>       | Sindic Keg Luz y rueiza                                                          | \$ 135,95 / / CA \$                                       |       |
| Consultar                                |                                                                                  | Aceptar                                                   |       |
| <ul> <li>Historial de Pagos</li> </ul>   |                                                                                  |                                                           |       |
| <ul> <li>Saldos y Disponibles</li> </ul> | Cambio de clave                                                                  | Contactanos   Seguridad   Ayuda   Salir                   |       |
| <ul> <li>Empresas Habilitadas</li> </ul> |                                                                                  |                                                           |       |
| Más                                      |                                                                                  |                                                           |       |
| Personalizar Pagos                       |                                                                                  |                                                           |       |
| ▶ Perfil                                 |                                                                                  |                                                           |       |
| Banca Móvil                              |                                                                                  |                                                           |       |
| Versión móvil disponible en              |                                                                                  |                                                           |       |
|                                          |                                                                                  |                                                           |       |

TU PAGO YA HA SIDO REGISTRADO y se emitirá un comprobante para que puedas imprimirlo. Recordar que este comprobante debes conservarlo porque es el documento que acredita tu pago en caso de inconvenientes.

Desde el día de pago y en el transcurso de las 72 horas hábiles de haberlo realizado ingresa toda la información al Sindicato

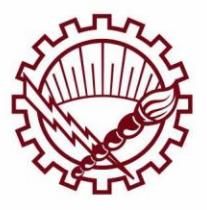

Descargado de **sirelyf.org**